## https://www.comprasnet.gov.br/seguro/loginPortalUASG.asp

Sempre cancelar a opção

| 🚾 50 - Decumentas do Bicco de A: 🛪 🛛 🧰 50 - Controle de Pracesce 🛛 🕫 🚾 50 - Controle de Pracesce | K 🖸 repertpdf                          | × C Welfords               | o link X        | +                      | ∨ – 8 ×             |  |  |
|--------------------------------------------------------------------------------------------------|----------------------------------------|----------------------------|-----------------|------------------------|---------------------|--|--|
| (> X O = staticuleareucdt.office.ret/invergreer-assets/tafelinks/t/stp-asfelinks.html            |                                        |                            |                 |                        | 윤 ☆ 💌 🕸 🛓 🖬 🌻 ;     |  |  |
| 😆 🧕 50 🌾 Banco de Preces 📖 🗰 Novas regres de Fa 🗰 Mesa Redonda sob 👌 Holmart-Gulo - Rel          | Selecione um certificado               |                            |                 | X 💁 Email - Vadioen Co | 🦲 Duitros favoritas |  |  |
|                                                                                                  | Selectore um certificado para se autem | ticar no www.compresmet.go | ubri40          |                        |                     |  |  |
|                                                                                                  | Asurts                                 | Deliger                    | Serial          |                        |                     |  |  |
|                                                                                                  | 0716088-1336-4a89-6e02-8a1             | MI-Organization-Los-       | LAD?CHIPEDADOR  |                        |                     |  |  |
|                                                                                                  | \$4055078-c540-4438-63%-3495           | MS-Organization Acc.       | 845888548035608 |                        |                     |  |  |
|                                                                                                  |                                        |                            |                 |                        |                     |  |  |
|                                                                                                  |                                        |                            |                 |                        |                     |  |  |
|                                                                                                  | laformações do certificada             |                            | DE Casolar      |                        |                     |  |  |
|                                                                                                  |                                        |                            |                 |                        |                     |  |  |
|                                                                                                  |                                        |                            |                 |                        |                     |  |  |
|                                                                                                  |                                        |                            |                 |                        |                     |  |  |
|                                                                                                  |                                        |                            |                 |                        |                     |  |  |
| Verificando link                                                                                 |                                        |                            |                 |                        |                     |  |  |
|                                                                                                  |                                        |                            |                 |                        |                     |  |  |
|                                                                                                  |                                        |                            |                 |                        |                     |  |  |
|                                                                                                  |                                        |                            |                 |                        |                     |  |  |
|                                                                                                  |                                        |                            |                 |                        |                     |  |  |
|                                                                                                  |                                        |                            |                 |                        |                     |  |  |
|                                                                                                  |                                        |                            |                 |                        |                     |  |  |
|                                                                                                  |                                        |                            |                 |                        |                     |  |  |
|                                                                                                  |                                        |                            |                 |                        |                     |  |  |
|                                                                                                  |                                        |                            |                 |                        |                     |  |  |
|                                                                                                  |                                        |                            |                 |                        |                     |  |  |
|                                                                                                  | De plataforma N                        | Acrosoft Defender for O    | fice 365        |                        |                     |  |  |
|                                                                                                  |                                        |                            |                 |                        |                     |  |  |
| Aguardando teams.microsoft.com                                                                   |                                        |                            |                 |                        |                     |  |  |
| ब २ म 🧕 😆 🖉 🗖 🚮 🔟                                                                                |                                        |                            |                 |                        | ^ ♣ D 0 90000 ₽     |  |  |

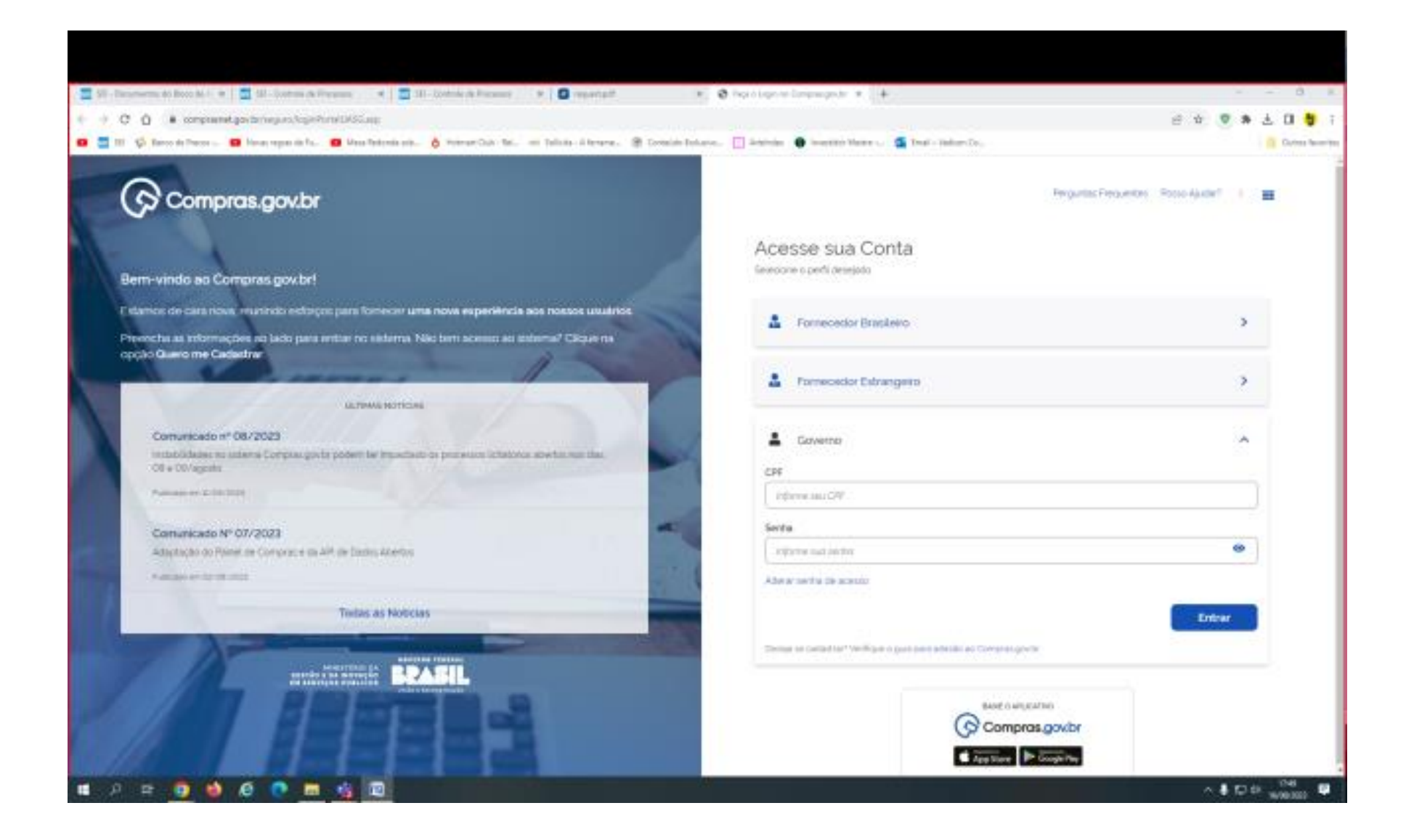

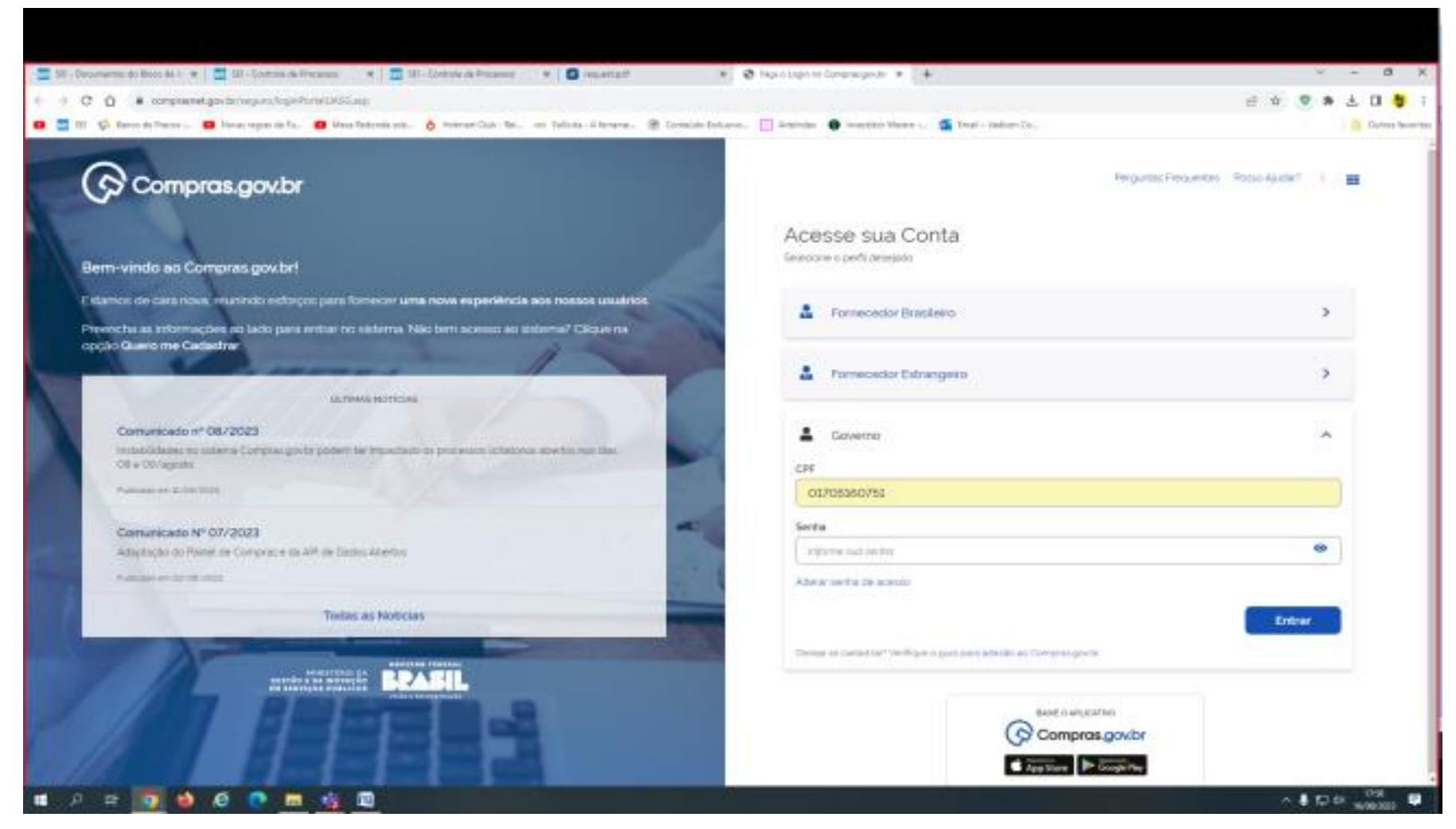

O SIASG: é para o Portal Compras.

O SIAFI: é para o CADIN.

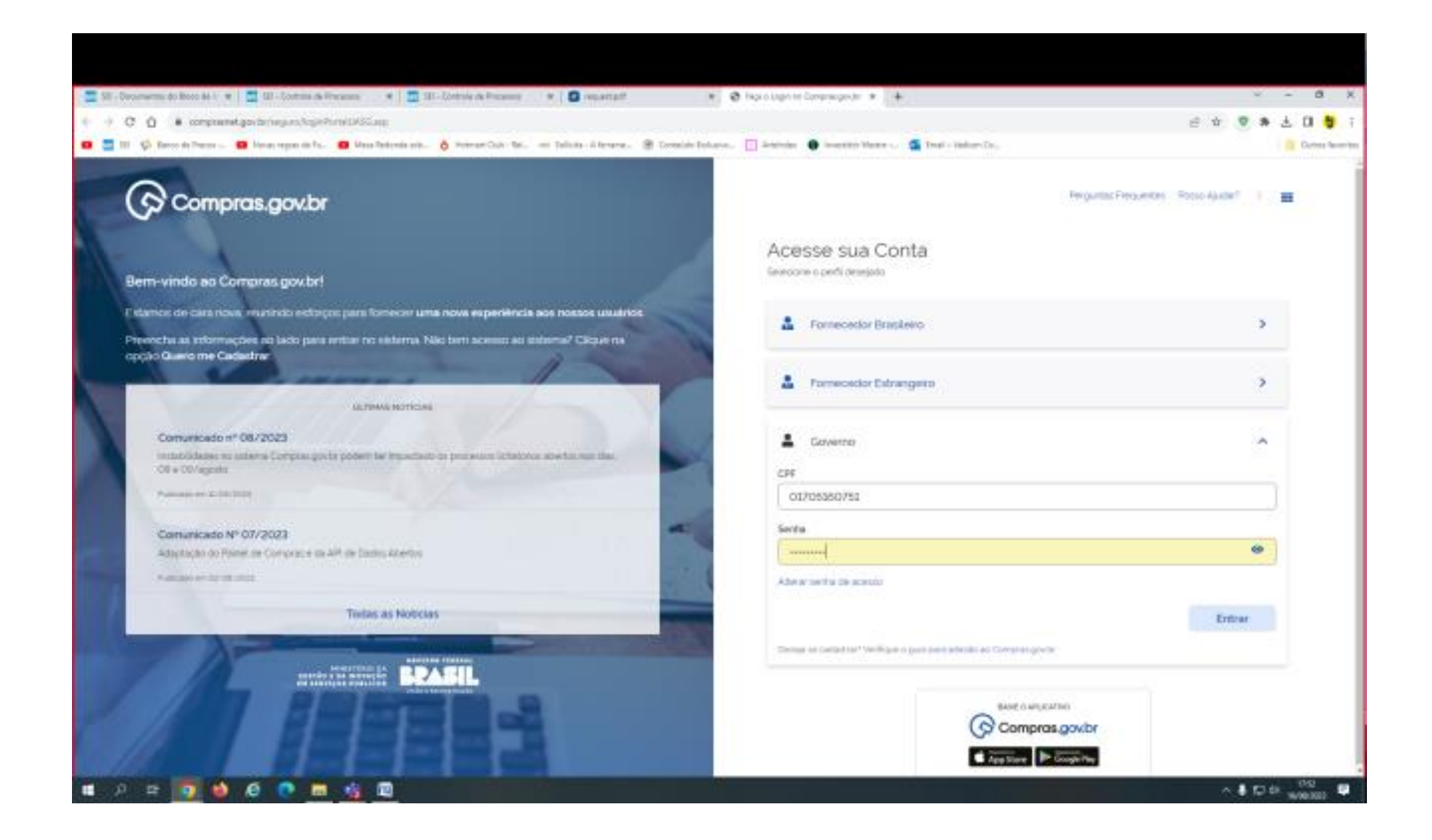

| The second second secon | Precessos 🛛 🕺 💆 SEI - Controle de Proc                                                                                                    | 8808 🛪 🖸                                                        | repartpd 🗶 🎯                                                                                   | Comprae.gov.br - Área de                    | 762 X 4                                                                                                    |                                                                                            | ∨ - a ×            |
|----------------------------------------------------------------------------------------------------|----------------------------------------------------------------------------------------------------|-----------------------------------------------------------------|------------------------------------------------------------------------------------------------|---------------------------------------------|----------------------------------------------------------------------------------------------------|--------------------------------------------------------------------------------------------|--------------------|
| € ⇒ C O a owtrobliketskirosepragod                                                                                                    | br/compresent-area-trabalho-web/reguro/y                                                                                                    | pverno/area-trabal                                              | ho                                                                                             |                                             |                                                                                                    |                                                                                            | भ e tr 💌 🕸 🛓 🛛 🁙 i |
| 💶 🔜 52 🌾 Banco de Preces 📖 😆 Navas regras de Pa                                                                                                    | . 👩 Mesa Redonda sob 👌 Hotmati Club                                                                                                    | - Nel. 🥌 Selicite                                               | Allename @ Contexido Exclusivo                                                                 | 🗌 Arteindex 🛛 😧 Inve                        | ofidor Medre 🧃 Email - Vadioor G                                                                                                    | ie                                                                                         | 🧧 Outros favoritos |
| Compras.go                                                                                                    | wbr                                                                                                    |                                                                 |                                                                                                |                                             | AUTION PEDERAL DE PRIMEIRO                                                                                                    | а салиц ем мај восса 🧕                                                                     | <b>♀</b> ⊖ ~       |
| Internet e trabalho<br>área de trabalho<br>Esta é a sua área de totala?<br>Estamos reunindo suas tem<br>de 2018, aláren clos tems sei<br>Estamos trabalhando para.                                                                                                    | balho<br>re de <b>Compres govie</b><br>else executadas nos quadros sitabo Atual<br>elvos à <b>Gentio de Riscos</b> e ETP Digital.<br>en breve, esitar todas as tareitas do proce | mente silo exiloido<br>Jo processos anter<br>razo de compras pr | s os itens relacionados à <b>Cotação / 1</b><br>lores a 2019 podem ser acessados n<br>úblicas. | Napenza Eletrónica -<br>os sistemas Compras | Pregão Elebrónico : a partir<br>govtar e SMGGnet                                                                                                    | + erter<br>Ano, Número ou CASS do Cor                                                      | <b>₩</b> Q         |
|                                                                                                    | Planejamento da Contratação (Di                                                                                                    | COT                                                             | Seleçile-do Formeceder (0)                                                                     | COT                                         | Compras Finalizadas 101                                                                                                    | COT                                                                                        |                    |
|                                                                                                    | Não há tem para extirgã                                                                                                    |                                                                 | 🕆 Pregla Elemónica 90058 - 2/2023                                                              | Ere Aligamenta 🚦                            | Competent theodolica (COCCI - 20)<br>Visualizati relatorio                                                                                                    | contra komologado 🛔                                                                        |                    |
|                                                                                                    |                                                                                                    |                                                                 | Preglio Elettónico (Legado) 90012<br>Configurar assolio cublica                                | 4/2023 Agund.                               | Dispensa Eletrónica 90013 - 20<br>Visualizar relatorio                                                                                                    | 01/2023 homologa. #                                                                        |                    |
|                                                                                                    |                                                                                                    |                                                                 | 🕆 Dispensa Eletrificia 90013 - 1201/3                                                          | 023 Emiliadam.                              | Ciqueesa tietoloisa 90013 - 170<br>Visualizar relatorio                                                                                                    | 01/2023 homologado                                                                         |                    |
|                                                                                                    |                                                                                                    |                                                                 | <ul> <li>Preglio Elettónico (Legado) 90013</li> <li>Vincular equipe do prejús</li> </ul>       | 1/2023 Aguard.                              | Dispensa Elettónica 90059 - 24<br>Visualizar relatorio                                                                                                    | /2023 homelogado 🚦                                                                         |                    |
|                                                                                                    |                                                                                                    |                                                                 | 🕆 Dispensa Elektrivica 90013 - 31/20                                                           | II De Julgame.                              | Chippenia tietoloica 00000 - 10<br>Visualizar relatorio                                                                                                    | 2023 Nereologade                                                                           |                    |
|                                                                                                    |                                                                                                    |                                                                 |                                                                                                |                                             |                                                                                                    |                                                                                            |                    |
|                                                                                                    |                                                                                                    |                                                                 | 0                                                                                              |                                             | Dispense Eletronica 90059 - 15     Visualizar relatorio                                                                                                    | 2020 hereolegade                                                                           |                    |
|                                                                                                    |                                                                                                    |                                                                 | 0                                                                                              |                                             | Dispense Elettonice 90050 - 18<br>Visualizar relation     Ýr Dispense tilenónice 90051 - 30<br>Visualizar relation                                                                                                    | 2023 herrolegade (                                                                         |                    |
|                                                                                                    |                                                                                                    |                                                                 | 0                                                                                              |                                             | Dopense Eletronica 90059 - 18<br>Visualizar relatorio     Youritzar relatorio     Youritzar relatorio     Dopense Eletronica 90013 - 70     Visualizar relatorio                                                                                       | 2/2023 Nerrelingado  2/2023 Nerrelingado  2/2023 Nerrelingado  2/2023 Nerrelingado  2/2023 |                    |
|                                                                                                    |                                                                                                    |                                                                 | 0                                                                                              |                                             | Dopense Elettonica 90059 - 18<br>Visualizar relatorio     To ispensa mienónica 90023 - 30<br>Visualizar relatorio     Dopense Elettonica 90023 - 70<br>Visualizar relatorio     Visualizar relatorio     Visualizar relatorio     Visualizar relatorio | 20223 Nerrologado 2<br>20223 Nerrologado 2<br>20223 Nerrologado 2                          |                    |

O SICAF está dentro do SIASG.

| The foregraph is the state of the state of t |                                                                                                    |                                                         | - 0                                                                                                 | Community in the second                     | the s                                                        |                   |                             |                    |
|----------------------------------------------------------------------------------------------------|----------------------------------------------------------------------------------------------------|---------------------------------------------------------|----------------------------------------------------------------------------------------------------|---------------------------------------------|--------------------------------------------------------------|-------------------|-----------------------------|--------------------|
|                                                                                                    | racesse R 201-Lonesse cerros                                                                                                    |                                                         | neperipor X (01)                                                                                    | cangraugonar - Anse a                       | 1160 X +                                                     |                   | 8 × +                       |                    |
| Si Si Si Renco de Preces      Noves regres de Fa-                                                                                                    | Mesa Redonda sob      Kotmart: Outo                                                                                                    | Nel. 🖷 Salice                                           | a - A Tename 🛞 Conteido Dolusivo                                                                    | Arteinder 🕚 Inc                             | estidor Mestre 🤷 Email - Vadoor-Co                           |                   | - C A                       | Cutres favorites   |
| Compras.gov                                                                                                    | /br                                                                                                    |                                                         |                                                                                                    |                                             | AUSTICA PEDETAL DE PRIMEIRO O                                |                   | • • •                       | i                  |
| 👔 🗇 área do Instalho                                                                                                    |                                                                                                    |                                                         |                                                                                                    |                                             |                                                              | WADISON C         | OSTA DE ALMERDA             |                    |
| área de trab                                                                                                    | balho                                                                                                    |                                                         |                                                                                                    |                                             |                                                              | 2                 | stemas                      |                    |
| Esta é a sua área de trabalho<br>Estamos reunindo suas tarel<br>de 2019, alám dos itens relat<br>Estamos trabalhendo para, e                                                                                                    | o do <b>Compras govite</b><br>Int executadas nos quadros abaixo Atual<br>Ilvos à <b>Gestão de Riscos e ETP Digital</b> . (<br>nº breve, esitor todas as tarefas do proce | mente silo exibio<br>ls processos ané<br>sso de compras | los os itens relacionados à <b>Cotação / D</b><br>eriores a 2019 podem ser acessados no<br>públicas | Aspensa Eletrónica -<br>os sistemas Compras | e <b>Pregão Eletrónico</b> , a partir<br>Igovior e SIASGnet. | Pregile / Co      | taglio / POC 2022           |                    |
|                                                                                                    | Planejamento da Contratação (D)                                                                                                    | COT                                                     | Seleção do Formecedor (0)                                                                           | COT                                         | Compres Finalizades (0)                                      |                   |                             |                    |
|                                                                                                    |                                                                                                    |                                                         | 😭 Pregão Eletrónico RODER - 2/2023                                                                  | tre Algamenta 🚦                             | 😭 Dispensa Birbónica 90013 - 20.                             |                   | ☑ 🗒                         |                    |
|                                                                                                    | Nilo hii fans para-avibiple                                                                                                    |                                                         | A Julian                                                                                            |                                             | Veuelizer relatorio                                          | PGC               | ETP Terris de<br>Referência |                    |
|                                                                                                    |                                                                                                    |                                                         | Preglio Eletrónico Legador 80012 -<br>Canthoune: secsilo cuiblica                                   | 4/2023 Aguard.                              | Dispense Eletrónica 90013 - 201<br>Visualizar relatorio      | all 1             | <b>9</b> 9                  |                    |
|                                                                                                    |                                                                                                    |                                                         | <ul> <li>Trisperson Electricitics 9002.8 - 1202-78</li> <li>Autor:</li> </ul>                       | 023 Em.Julgarn.                             | Trispensa tiletoleira totta - 170<br>Visualizar relatorio    | Gentic de         | RP Polquitado y             |                    |
|                                                                                                    |                                                                                                    |                                                         | <ul> <li>Preglio Elettónico (Legedo) 90012 -</li> <li>Vincular anyipe do pregle</li> </ul>          | 1/2023 Aguard.                              | Dispensa Eletrónica 90059 - 24/2<br>Visualizar relatorio     |                   |                             |                    |
|                                                                                                    |                                                                                                    |                                                         | 😭 Dispensa Bietrinica 100023 - 36/202                                                               | 11 De Júgaria. 🛔                            | Cispensa tietoloisa 10000 - 1000<br>Visualizar relatorio     | 1023 hereologade  |                             |                    |
|                                                                                                    |                                                                                                    |                                                         | 0                                                                                                   |                                             | Dispense Eletrónica 90059 - 15/0<br>Visualizar relatorio     | 1023 hereologade  |                             |                    |
|                                                                                                    |                                                                                                    |                                                         |                                                                                                    |                                             | Compensa tieroóxica vocut - soz<br>Visuelizar relatorio      | 2023 hemelogada   |                             |                    |
|                                                                                                    |                                                                                                    |                                                         |                                                                                                    |                                             | Dispense Eletrónica 90013 - 702<br>Visualizar relatorio      | 2023 homologado   |                             |                    |
|                                                                                                    |                                                                                                    |                                                         |                                                                                                    |                                             | Trispensa tietoloisa tototto - 14/2<br>Visualizat relatorio  | 023 hereologada 🚦 |                             |                    |
|                                                                                                    |                                                                                                    |                                                         |                                                                                                    |                                             | 😰 Pregilo Elettónico Legadel 9001                            | 1-6/2023 homel.   |                             |                    |
| 🔳 🔊 😫 🚺 🍁 🙆 🛤                                                                                                    | 🐴 💷                                                                                                    |                                                         |                                                                                                    |                                             |                                                              |                   |                             | ^ ♣ E⊐ 0 1000000 🛡 |

Estes são os Subsistemas.

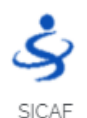

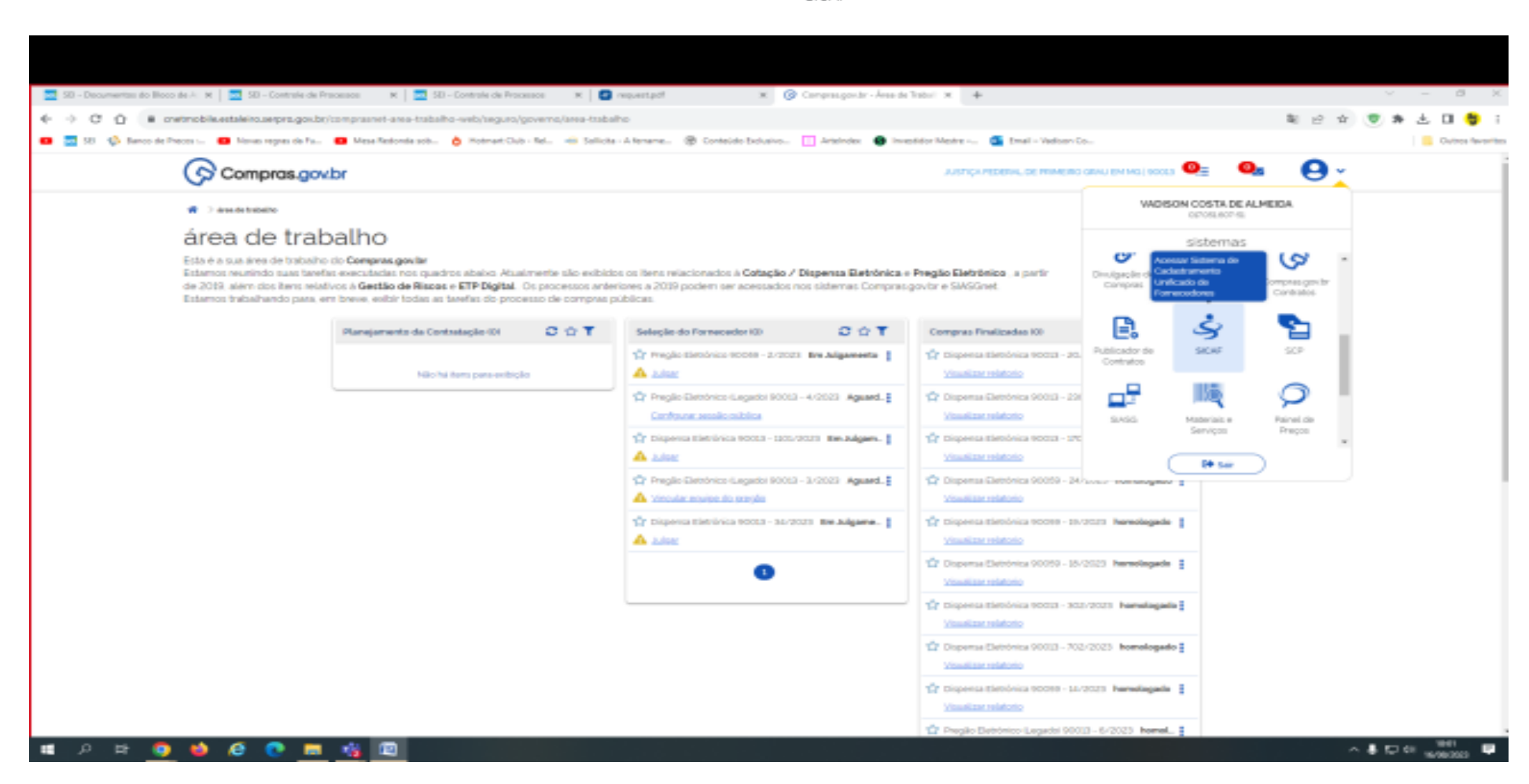

| 🛛 😒 50 - Decumentas do Bloco de A. M 🔯 50 - Contrale de Pracesos 🛛 M 🔯 50 - Contrale de Pracesos                                                                                                    | X 🔄 repetpt                                                     | X 🔞 Compressionter - Aner de                                                                    | Tratisei 🛪 🧔 SCAT - Sistema de Cadustramor: 🛪 🔶                                                                         | ∨ - 8 X                                                 |
|----------------------------------------------------------------------------------------------------|-----------------------------------------------------------------|-------------------------------------------------------------------------------------------------|----------------------------------------------------------------------------------------------------|---------------------------------------------------------|
| () C O e www.computerstgos.br/icat-web/priority/index_atjeenionid-conf001992.orb/                                                                                                    | S+OMTDtqAanv4271_intf02                                         |                                                                                                 |                                                                                                    | 요 ☆ 💌 🕸 초 🛙 🏺 i                                         |
| 😆 💆 55 🔅 Banco de Preces 😆 Novas regres de Fa 😆 Mesa-Restonda sob 🍐 Motmat Cub - Rel                                                                                                    | 🔹 🔲 Salicia - Alexana - 🛞                                       | Contexido Backairo 🔲 Arteindex 🕚 Inve                                                           | older Mester 🧧 Email - Vaelser-Co                                                                                       | Sutres favorite                                         |
| SICAF                                                                                                    |                                                                 |                                                                                                 | ۲                                                                                                    | VADISON COSTA DE ALMEIDA.<br>OTIPIOS LASTINOT - Governo |
| 🕈 Carnautta Cadastro Jogurança Ánarde Trabatte Raton do Fernecedor Sad                                                                                                    |                                                                 |                                                                                                 |                                                                                                    |                                                         |
| Statume de Cedestramento Unificade de l'ennecedores - SICAF é um dos módulos de Sosema integrado-<br>lista nava vertila do ticAP, desenvolvida em total interoperabilidade com o titrato, possul interfaces inte<br>fornecedor.         Apenas para fornecedores brasiliéros:         Apenas para fornecedores brasiliéros:         Apenas para fornecedores brasiliéros:         Apenas para fornecedores brasiliéros:         Destination formación de la constationa de la constationa de constationa de la constationa de la constationa de la constationa de la constationa de la constationa de la constationa de la constationa de la constationa de la constationa de constationa de constationa de la constationa de la constationa de la constationa de la constationa de la constationa de constationa de constationa de la constationa de la constationa de la constationa de la constationa de la constationa de constationa de la constationa de la constationa de constationa de la constationa de la constationa de la constationa de la constationa de la constationa de la constationa de la constationa de la constationa de la constationa de la constation | te Administração de Serviços G<br>over, plataforma baseada em 1 | ienalo - SIAGG e constitui uni instrumento tudo<br>totbusee saere e meconionico de integração : | ico de apelo areo processes de compres e contratações.<br>Aundamentados em serviços Web, e proportionaria maior transpa | Wince ao cadattramenta, ampiando a participação do      |
|                                                                                                    |                                                                 |                                                                                                 | 6                                                                                                    |                                                         |
|                                                                                                    | Zerres se                                                       |                                                                                                 |                                                                                                    | Preispe                                                 |
| - P F 🔮 😫 C 😨 📠 🍕 🖳                                                                                                    |                                                                 |                                                                                                 |                                                                                                    |                                                         |

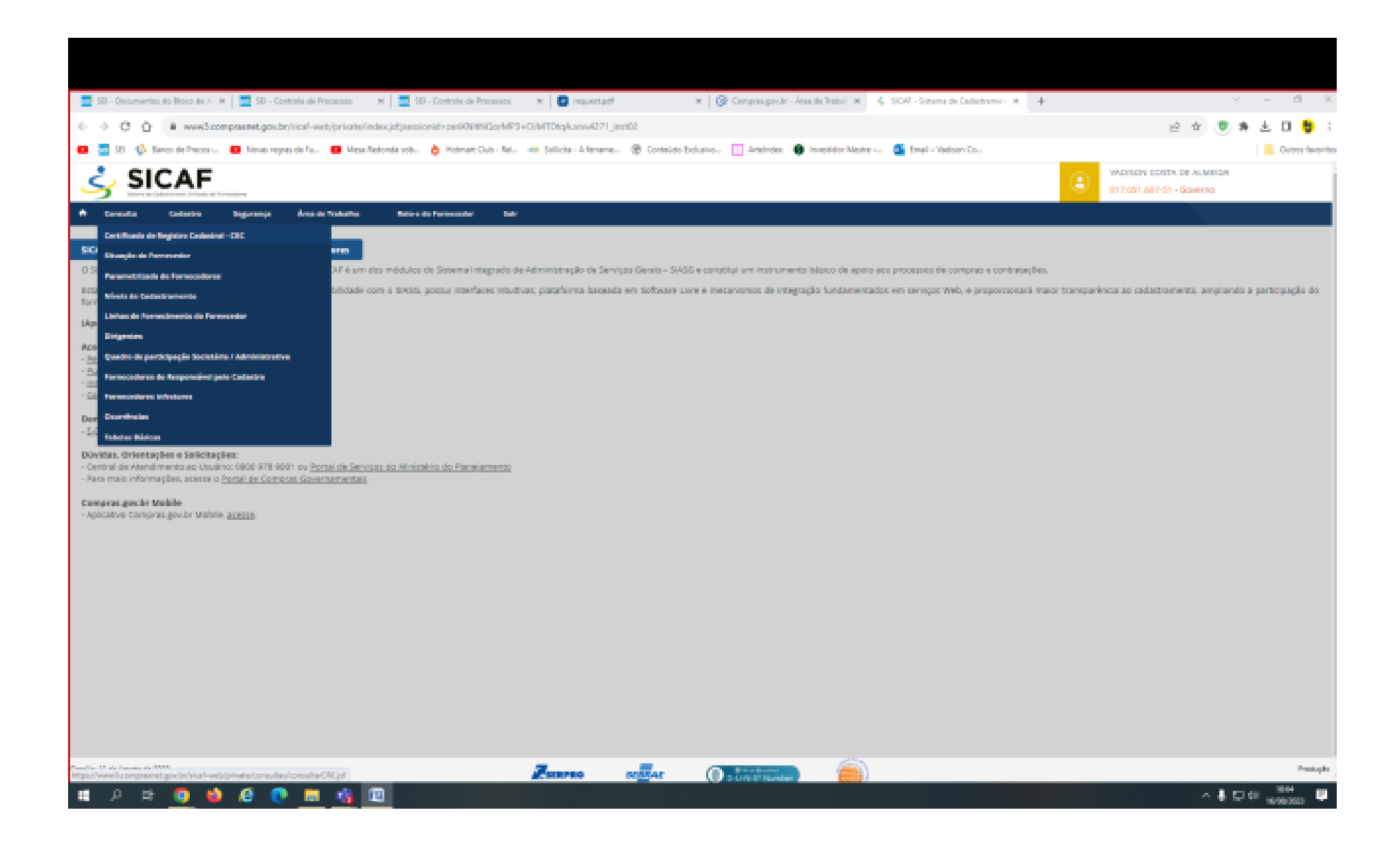

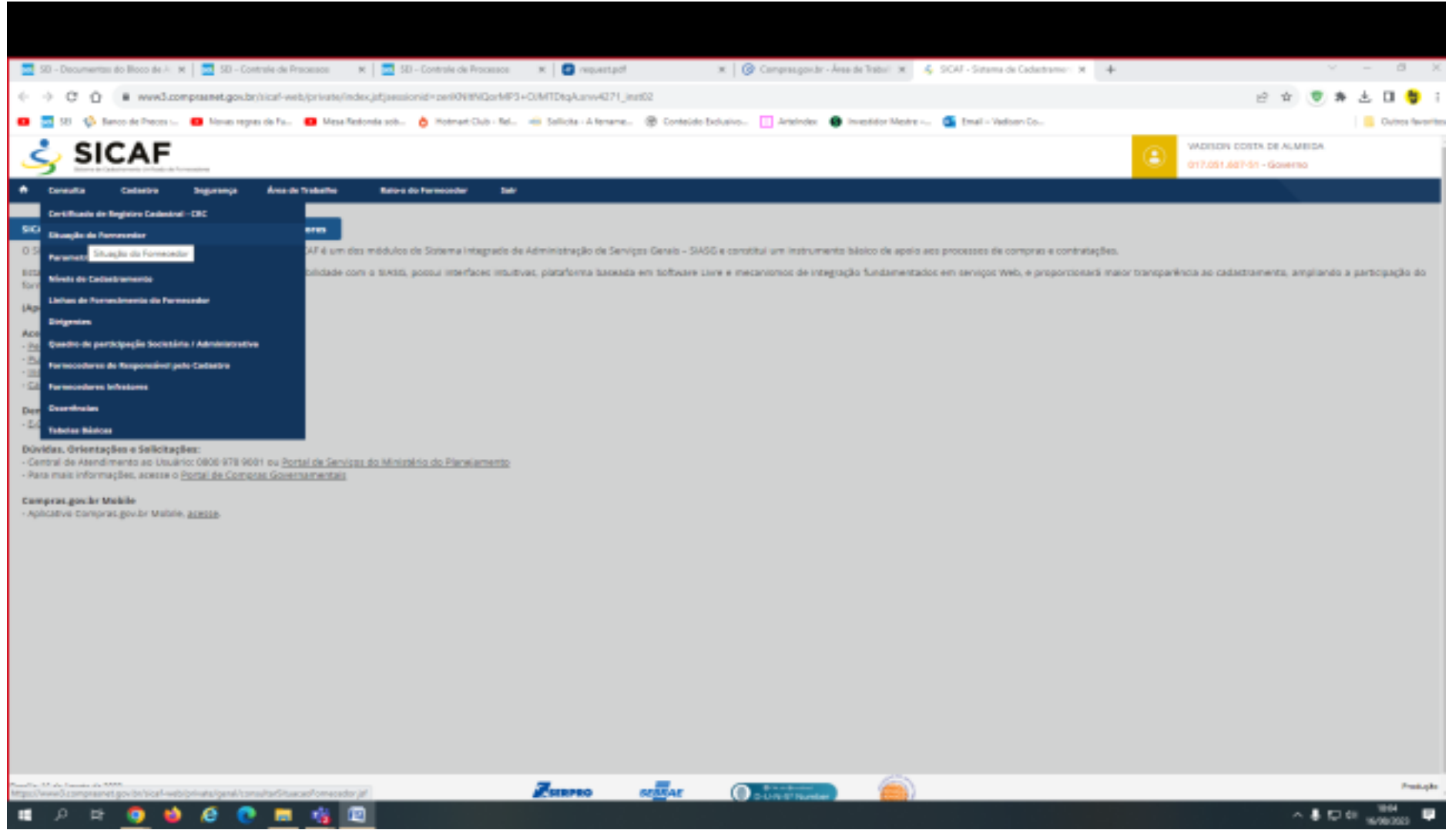

Situação do Fornecedor.

| 💆 50 - Decumentas do Bloco de A: 🛪   💆 50 - Controle de Pracesce 🛪   💆 50 - Controle de Pracesce 🛪   💆 requestant 🛪   🚱 requestant                                                     | ✓ - 8 X                                              |
|----------------------------------------------------------------------------------------------------|------------------------------------------------------|
| 🔶 🔶 🕐 🕐 👔 🗰 www.l.compramet.gov.br/sical-web/private/gens/consultarSituacaeFormendor.jef                                                                                               | 응 ☆ 💌 🕸 🛓 🖬 🌻 ;                                      |
| 😆 🔯 10 🦚 Sence de Preces 😆 Noves regres de Fa 😆 Mese Reforde solu- 👌 Hotmet Culo - Ref. 👘 Selliche - Alemene 🛞 Contecido Exclusivo 📋 Arteindex 🌒 Investidor Medre 🚳 Email - Vieloen Co | Outros favoritas                                     |
| <u>SICAF</u> ا                                                                                                    | VADISON COSTA DE ALMEIDA<br>017/051/057/01 - Governo |
| A Consulta Cadastro Segurança Ánas-de Testastes Rato-a do Terrecondar Salv                                                                                                    |                                                      |
| Consultar Sitaação de Forrecedor                                                                                                    |                                                      |
| Pesquiser Farmetodar                                                                                                    |                                                      |
| Tipo de Pessea<br>Pessea Jurídica O Pessea Plaixa O Estrampeiro<br>Civila<br>Rastio Social                                                                                             |                                                      |
| REALIZAR MOVAR PESQUISA VOICTAR RARA RÁGINA INICIAL                                                                                                    |                                                      |
|                                                                                                    | Prediciple                                           |
|                                                                                                    | A & C & W0000 U                                      |

Jogar o CNPJ e não jogar a razão social.

| 💆 50 - Decumentas do Bicco de A. M. 💆 50 - Proceso 🛛 M      | 😵 Candoanner 10-88-2023 1831 🛪 🧧 requestand              | 🗴 🛛 🎯 Compressigneter - Årear der Traburi 🛪            | & SCAT-Sitema de Cadacterno :: X 🔺  | ∨ - Ø X                                              |
|-------------------------------------------------------------|----------------------------------------------------------|--------------------------------------------------------|-------------------------------------|------------------------------------------------------|
| + + C O H www.compranet.gos.br/tical-web/prioris/gen//      | consultar Situacao Fornecedo cjat                        |                                                        |                                     | 은 숙 🛡 🕸 🗄 🛛 ಶ :                                      |
| 😆 🔤 521 🤹 Barco de Preces 😆 Novas regras da Fa 😆 Mesa Redon | la solu- 👌 Holmart Club - Nel. 🧃 Sellicita - A fername 🛞 | ) Contexido Exclusivo 🔟 Arteindex 🛛 Investidor Mestre  | 💁 Email - Vadoary Co                | Guitros favoritari                                   |
| 🕹 SICAF                                                     |                                                          |                                                        | ۲                                   | VADISDN DOSTA DE ALMEIDA<br>017.051.607401 - Gomenio |
| 🕈 Deventa Cadastra Segurança Ávazak trabatha                | Rato s do Farmondar Sale                                 |                                                        |                                     |                                                      |
| Censultar Situação de Fornecedor                            |                                                          |                                                        |                                     |                                                      |
| Pesquisar Famecedor                                         |                                                          |                                                        |                                     |                                                      |
| Tipo de Pessea<br>Pessea Jurídica  Pessea Písica  totempero |                                                          |                                                        |                                     |                                                      |
| C191<br>83.488.788,0001-05                                  |                                                          |                                                        |                                     |                                                      |
| Razilo Social                                               |                                                          |                                                        |                                     |                                                      |
|                                                             |                                                          |                                                        |                                     |                                                      |
|                                                             |                                                          | PERQUIRAN                                              |                                     |                                                      |
| Resultado                                                   |                                                          |                                                        |                                     |                                                      |
|                                                             |                                                          | lamenter                                               |                                     |                                                      |
| CNPJ - Rasile Social                                        |                                                          | Relatórios                                             |                                     |                                                      |
| 23.688.783/2021-05 - 32.688.783 ANDRE MULIND NOSUERA        | tituação do formecedor B Qualificação técnica B Ou       | confinciae Minae & Occarrificciae Impeditivae Vigentae | D. Proviewis Impedimentos Indiretas |                                                      |
|                                                             | REALIZER NOVA P                                          | SQUIDA VOLTAR MARA MARMA INCLAL                        |                                     |                                                      |
|                                                             |                                                          |                                                        |                                     |                                                      |
|                                                             |                                                          |                                                        |                                     |                                                      |
| Brenlin, 14. sin Japonio sin 2023                           | Zanno a                                                  |                                                        |                                     | Presisple                                            |
| II A H 🛐 🌢 🙆 🗖 🍕 🗐                                          |                                                          |                                                        |                                     | ∧ ♣ 💭 01 💥 🗰 🛡                                       |

Situação do Fornecedor - Vai gerar o Relatório. Situação Estadual e Municipal não se cobra.

Checar a Habilitação Jurídica.

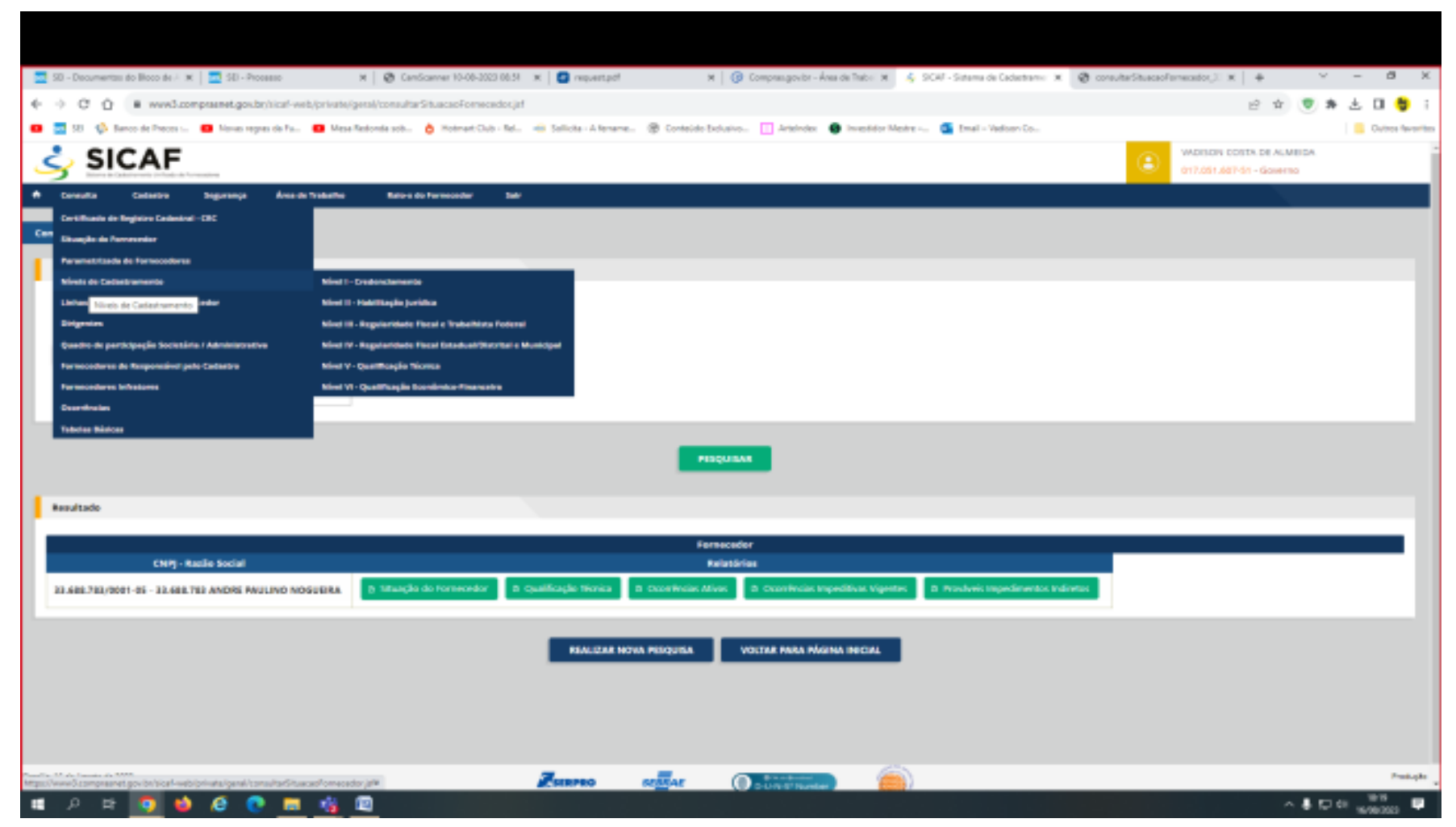

Consulta – Níveis de Credenciamento – Habilitação Jurídica

Às vezes a inabilitação não significa que a empresa está irregular, mas que não cadastrou o suficiente.

| 🔄 50 - Decumentas do Bloco de i 🛪 🔤 50 - Processo 🛪 😵 Candicement 10-06-3523 00.51 🛪 🧧 request pol                                                                                                    | 8 X.         |
|----------------------------------------------------------------------------------------------------|--------------|
| 🗧 🔅 🕐 🕐 👔 www.d.companet.gos.br/it.al-web/prioris/consultat/ive2/al                                                                                                    | <b>8</b> i   |
| 😆 🔄 10 🌾 Sanco de Pieces 😆 Novas regres de Fa 😆 Mesa Retornés solu 🍐 Hotmat Club - Rel 👘 Salicies - A Jename 🛞 Contecido Exclusivo 📋 Arténdez: 🌒 Investéor Mentre 🚳 Email - Vadoan Co                                                                                                    | os favoritos |
| No exame de documentação relativa à habilitação jurídica devem ser observadas as normas que regulare a legitimam a atividade de pessoan físicas e jurídicas. A documentação exigida, conforme o antigo 28 da Lei nº 8.066, de 1992, constituité enc<br>- odula de identidade:<br>8 - regularo comercial, no caso de empresa individual:<br>8 - ato constituito, estas de empresa individual:<br>9 - ato constituito, estas de companinado de documento de eleição de suu administradore;<br>1 - regularo comercial, no caso de econocidade cora a temperato ou companinado de documentos de eleição de suu administradore;<br>1 - regularo companinado de empresa ou sociedade cora atoministradore;<br>1 - regularo de autoritação, em se tratando de empresa ou sociedade estrangena em funcionamento no País, e ato de negative ou autoritação para funcionamento especidos pelo degão competente, quando a atovidade assim o exigor.<br>0 estatuto social dei sisoletidades prova estas de concentrados de sociedades e estrangena em funcionamento no País, e ato de negative constituição, de 1576, Para ser constituição, no estas de concentrados, no exigor.<br>0 estatuto social dei sisoletidades prova estas acompaninado de sociedades especial de compenhia e<br>1 - registrização em primema eficial de União, ou do Estado, ou do Dostrea Redeval, comforme o lugar em que esteja situade a socie de compenhia e<br>1 - publicação en a interacomental:<br>8 - publicação en estanta, estando so a égide de Ministrado esta de sociedade com a tecnetaria tituade a sole compenhia e<br>1 - situado a situadidade em que estal situade a compenhia.<br>A empresa, no estanta, estando sole a égide de Ministrador incluidual - Mãi deverá para funceira a tepecial da Receta Redeval de Recolhimento em Valores Risco Mensaia dos Tributos Abrangidos pelo Simpleo Hacional.<br>6 <b>Bis 1</b> , As informaçãos do inciso 1, do art. 28 da Lei nº 18, étá, de 1998, de compensión de compensión de legitação primeiros as fisica de abaintização, que testa constituendo valores defines do botodas por interoperabilidade con a teoretaria tepece | de           |
| sócios comunta, enderegas idênticas eños indicios de perentesco. (Actindão 2136/0006 - 1º Câmera e Acóndão 662/0013 - Pienário).                                                                                                    |              |
| Nataraca (unidos<br>EMPRESILIO EMONIDUAL)<br>Registro Camencial<br>Arguino Comprobatino<br>E DOWNLOAD                                                                                                    |              |
| - Respective Legal                                                                                                    |              |
|                                                                                                    |              |
| - Sixies / Administratives                                                                                                    |              |
| Nenhum socioladministrador retornado                                                                                                    |              |
| (*) Campo de preenchimento obrigatória.                                                                                                    |              |
| 11 A B 🧕 🤞 🖉 🗮 🍓 🔟 🔨                                                                                                    | . <b>V</b>   |

Imprimir a Folha da página em PDF - A principal finalidade é saber quem é o sócio majoritário.

Sair do SICAF.

Link do SIAFI https://siafi.tesouro.gov.br/senha/public/pages/security/login.jsf

Código é o CPF - SENHA E CONCORDAR

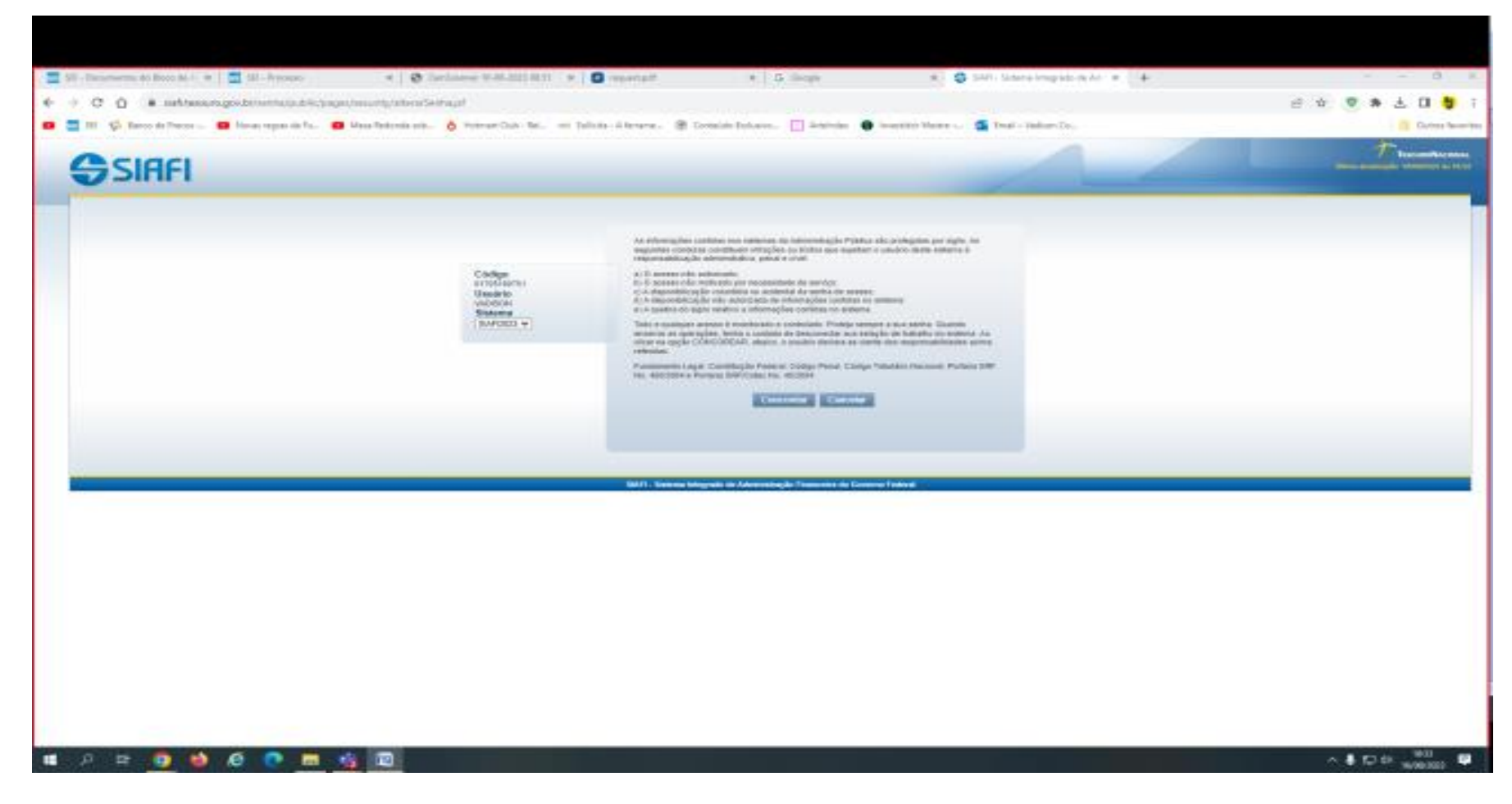

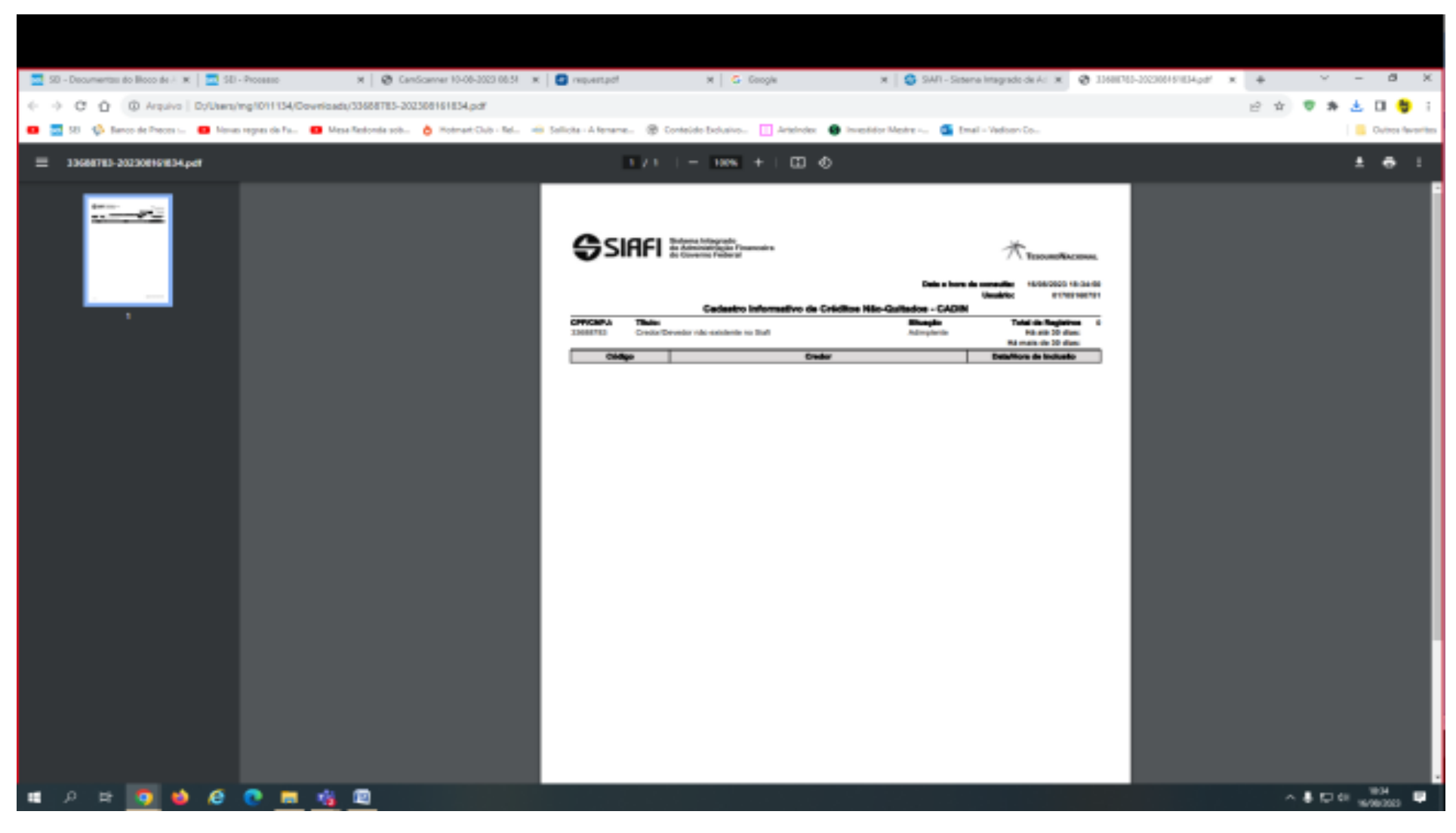

Digitar no alto a direita – CADIN / Só o radical do CNPJ/até a barra (Imprimir o Resultado –não desabilita a empresa)